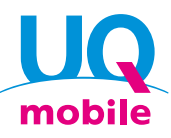

STEP

STEP

2

## SIM単体ご契約のお客さま向け かんたん設定ガイド <u>for iPhone</u>

UQ mobileで通信するためにSTEP1~3の設定を行いましょう。

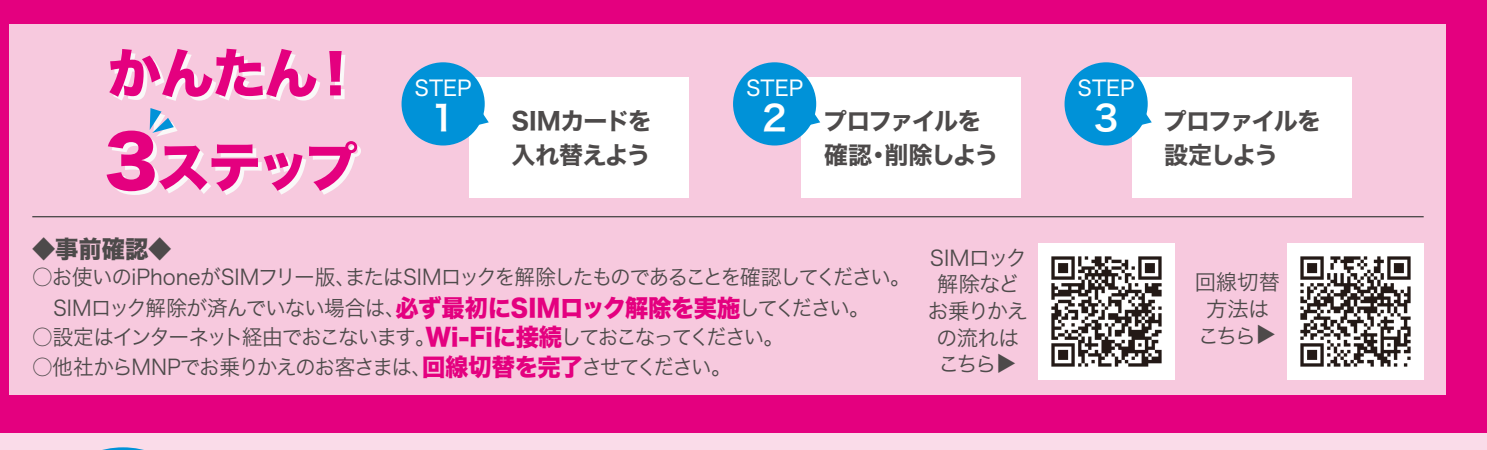

SIMカードを入れ替えよう

iPhoneの電源を切り、SIMを取り出し、UQ mobileのSIMを入れて、電源を入れます。

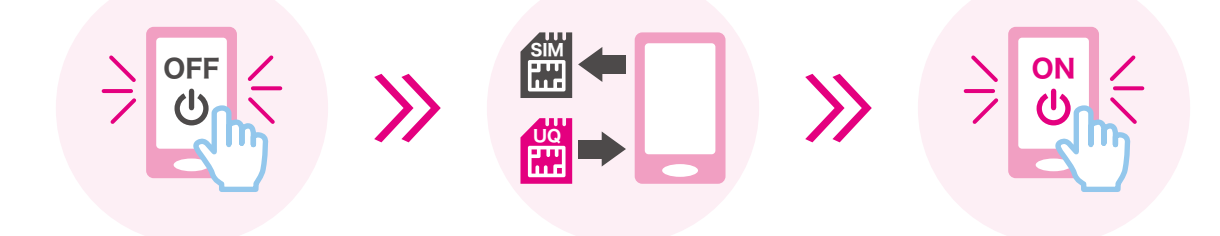

※iPhoneが初期状態の場合は、初期設定が必要です。STEP 2に進む前に、画面の手順に沿って初期設定を行ってください。 ※電源を入れた後、Apple ID・パスワードの入力を求められる場合があります。お使いのiPhoneに設定していたApple IDとパスワードを入力してください。

## プロファイルを確認・削除しよう

他社のプロファイル(APN)を設定している場合、

UQ mobileのプロファイル(APN)設定を完了できません。必ずご確認ください。 ※他社のプロファイル(APN)を削除する場合、プロファイルに紐づいたメールやメモなどが削除される場合があります。

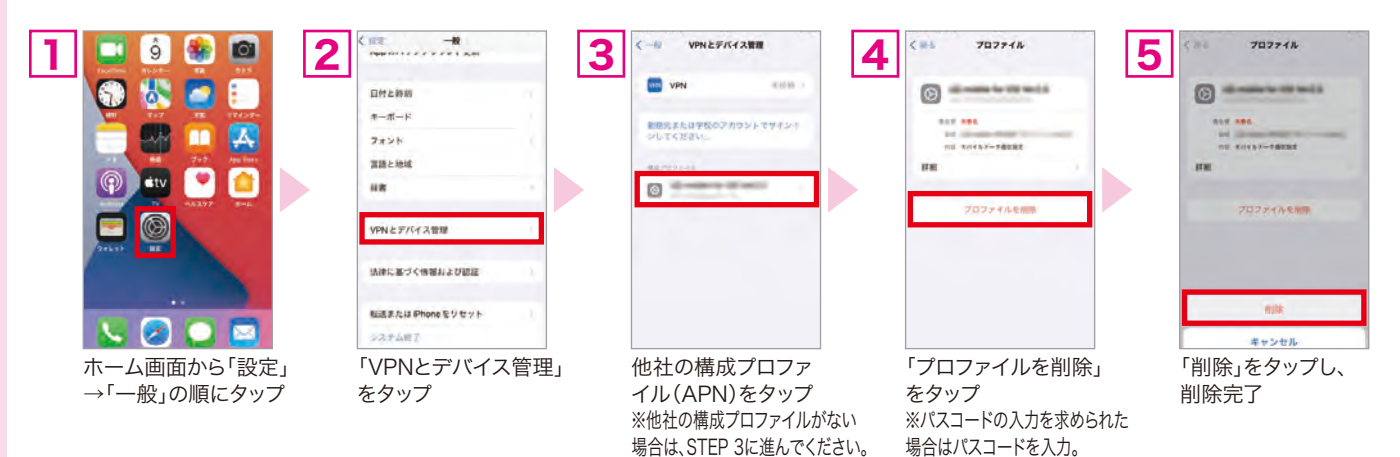

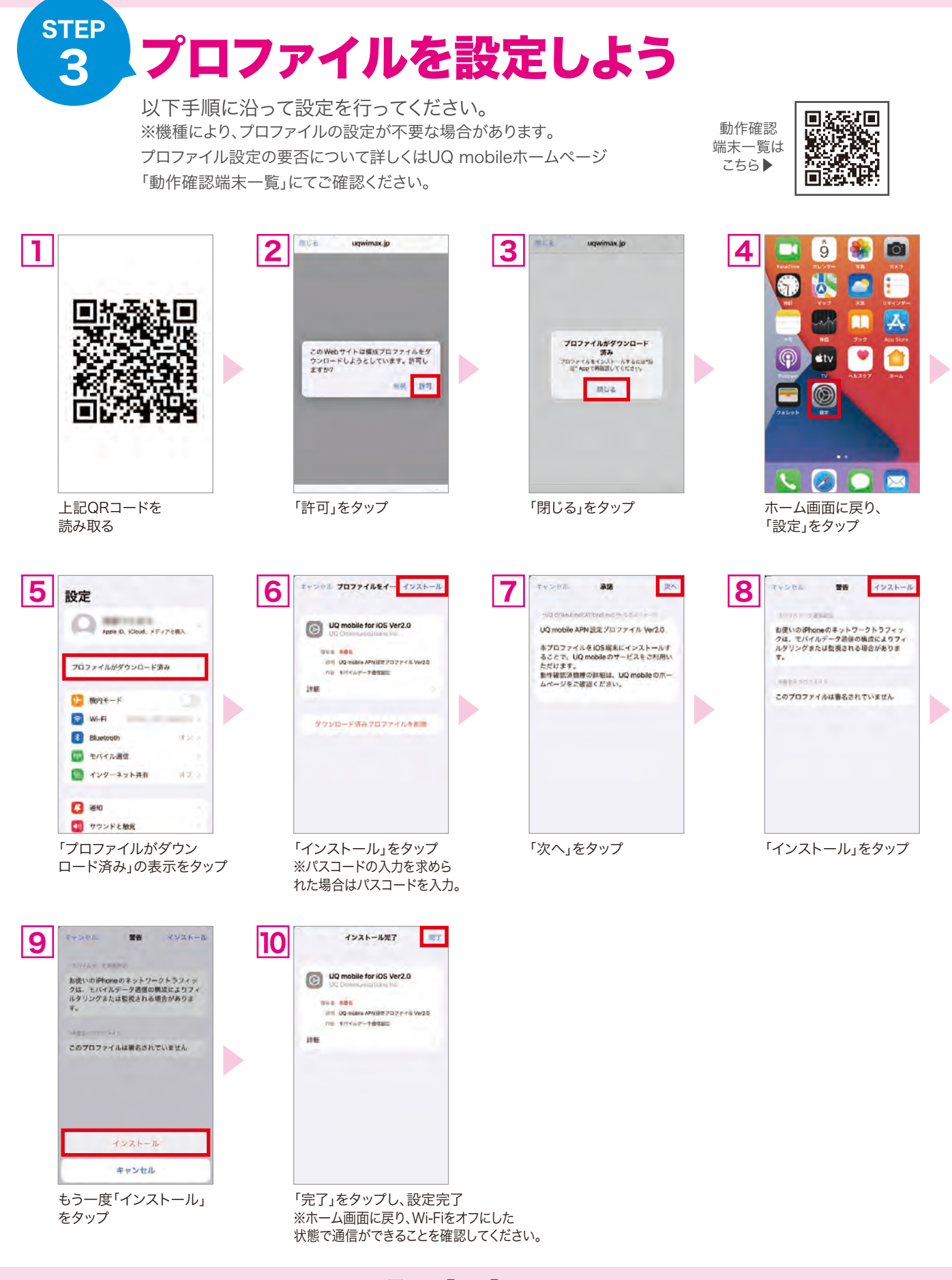

## 設定完了! UQ mobileでスマホライフをお楽しみください!

※画面はイメージです。OSのバージョンなどにより実際の画面と異なる場合があります。※記載の情報はすべて独自に作成、検証をおこなっていますが、その内容を保証・サポートするものではありません。※OSのバージョンによってはご利用いただけないことがあります。※掲載の内容は2021年11月9日時点の情報です。 ○iPhoneは、米国および他の国々で登録されたApple Inc.の商標です。iPhoneの商標はアイホン株式会社のライセンスにもとづき使用されています。TM and © 2021 Apple Inc. All rights reserved.○「Wi-Fi」は、Wi-Fi Allianceの登録商標です。○「QRコード®」は、株式会社デンソーウェーブの商標または登録商標です。